# IServ – Kurzanleitung (für Schüler)

In dieser Anleitung werden die wesentlichen Funktionen von IServ erklärt. Für weitere, ausführliche Informationen und Erklärungen kann man in IServ jederzeit die Hilfe aufrufen.

Ansprechpartner am Gymnasium Brake: Lutz Schrewe, Oliver Voigt

Nutzungsbedingungen: Für die Verwendung von IServ gilt die Benutzerordnung des Gymnasiums Brake. Die aktuelle Version ist auf der Homepage (<u>http://www.gymnasium-brake.info</u>) herunterzuladen.

Anmeldung

Anmeldung in der IServ App

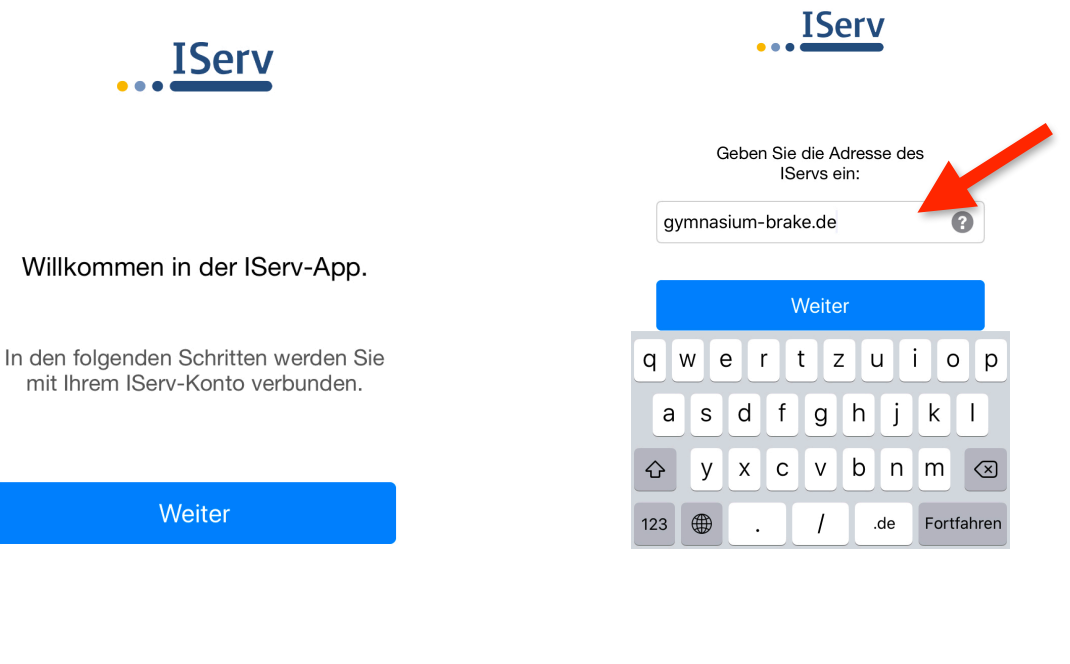

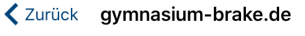

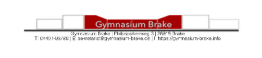

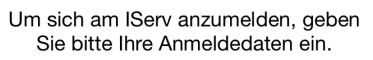

| , Account |  |
|-----------|--|
| Passwort  |  |
|           |  |
| Anmelden  |  |

Je nach verwendetem Endgerät sieht die **Erstanmeldung** in der IServ-App etwas anders aus.

#### Adresse des IServ: gymnasium-brake.de

Im nächsten Fenster dann den *Accountnamen* und das selbstgewählte *Passwort* eintragen und auf *Anmelden* klicken.

Die Erstanmeldung an unserem IServ muss über einen Browser (Safari, Chrome, Firefox, Edge,...) erfolgen.

Bei einer Passwort-Zurücksetzung muss eine erneute Anmeldung an unserem IServ ebenfalls über einen Browser (Safari, Chrome, Firefox, Edge, ...) erfolgen.

#### Anmeldung an der Benutzeroberfläche im Browser

Der Zugang zu IServ über einen Browser (Safari, Chrome, Firefox, Edge....) erfolgt über die Adresse

https://www.gymnasium-brake.de/iserv

Der Benutzername (Account) setzt sich aus vorname.nachname (klein geschrieben) zusammen.

Doppelnamen evtl. mit einem "." (PUNKT) oder "-, (BINDESTRICH) verbinden z.B. vorname1vorname2.nachname oder vorname1.vorname2.nachname

Das **Passwort für die erste Anmeldung** ist gleich dem Benutzernamen und muss sofort nach der Anmeldung durch ein **neues Passwort** ersetzt werden.

Ist dieses Passwort zu unsicher (Name oder Wörterbucheintrag), muss man ein neues, sicheres Passwort wählen.

Es ist keine gute Idee, Passwörter wie "Werder", "Reiten", "Schnuckihasi", "TanteInge" oder das eigene Geburtsdatum zu wählen.

## 1. Der IDesk

Nach erfolgreicher Anmeldung gelangt man auf seinen persönlichen IDesk. Auf der rechten **Hauptseite** werden eingegangene Emails und weitere Informationen angezeigt.

Über die **Navigationsleiste** auf der linken Seite erhält man Zugriff auf die weiteren IServ-Module.

| IServ           |   | Gymnasium Brake                                             |                                            |
|-----------------|---|-------------------------------------------------------------|--------------------------------------------|
|                 |   | ♠ » Startseite                                              | Letzter Login:                             |
| •               |   | Hallo (!                                                    |                                            |
| Kommunikation 🗕 | > | 😇 E-Mail                                                    | 📑 Ihre Klausuren                           |
| Organisation    | > | - Es befindet sich keine ungelesene E-Mail im Posteingang - | - Keine Klausur in den nächsten 21 Tagen - |
| Unterricht      | > |                                                             |                                            |
| Netzwerk        | > | A E-Mails senden und empfangen                              | 🗮 Klausuren verwalten                      |
| Rückmeldung     |   |                                                             |                                            |
| IServ 2         |   | News                                                        | 🛗 Kalender                                 |
| ∂ Verwaltung    |   | ×                                                           | ^                                          |
| Navigation      |   |                                                             |                                            |
|                 |   | Hauptseite/Inhalte                                          |                                            |
|                 |   |                                                             | v                                          |
|                 |   | News verwalten                                              | <b>T</b> ermine anzeigen                   |
|                 |   |                                                             | 🗳 Geburtstage                              |

## <u>Eine erste Übersicht – welche Module wir nutzen werden, steht noch nicht abschließend</u> <u>fest und wird sich im Laufe der Jahre ändern:</u>

- Email, Adressbuch, Foren, Chats, News: Jeder Nutzer erhält eine Emailadresse im Format *vorname.nachname@gymnasium-brake.de*.
- Dateiablage, Kalender, Stundenplan, Klausurplan: Eine Dateiablage für eigenen Dateien und für Dateien in den Gruppen, in denen du Mitglied bist, kann hier verwaltet werden (z.B. Klassenordner) für eigene Dateien und Dateien, die in Gruppen geteilt werden können.

## 2. Benutzerdaten

Auf den eigenen Namen oben links klicken – Profil auswählen und unter "Persönliche Daten" die Klasse korrekt eingeben.

Weitere persönliche Information sollten aus Datenschutzgründen nicht eingetragen werden, da diese allen unseren Nutzern zur Verfügung stehen.

| ♠ » Profil » Persönliche Daten »             | Bearbeiten                   |                                     |                       |                  |                              |
|----------------------------------------------|------------------------------|-------------------------------------|-----------------------|------------------|------------------------------|
| 💄 Übersicht 🛛 🌲 Benachrich                   | igungen                      | 🛍 Persönliche                       | Daten                 | 🕸 Gruppen        | n 🛷 Anmeldungen              |
|                                              |                              |                                     |                       |                  |                              |
| Folgende Daten werde Informationen an, die S | i im gemein<br>e nicht mit : | isamen Adressbu<br>anderen teilen m | ch veröffe<br>öchten. | entlicht und sin | nd damit allen Benutzern die |
| Daten Adresse Konta                          | kt Insta                     | ant-Messenger                       | Notiz                 | Foto             | Privatsphäre                 |
| Titel                                        |                              |                                     |                       |                  |                              |
| Firma                                        |                              |                                     |                       |                  |                              |
| Geburtstag                                   |                              |                                     |                       |                  |                              |
| Nickname                                     |                              |                                     |                       |                  |                              |
| Klasse<br>eintragen!                         |                              | _                                   |                       |                  |                              |
|                                              | <ul> <li>Speiche</li> </ul>  | ern                                 |                       |                  |                              |

# 3. E-Mail

Jeder Schüler/Jede Schülerin hat von uns eine persönliche Emailadresse bekommen:

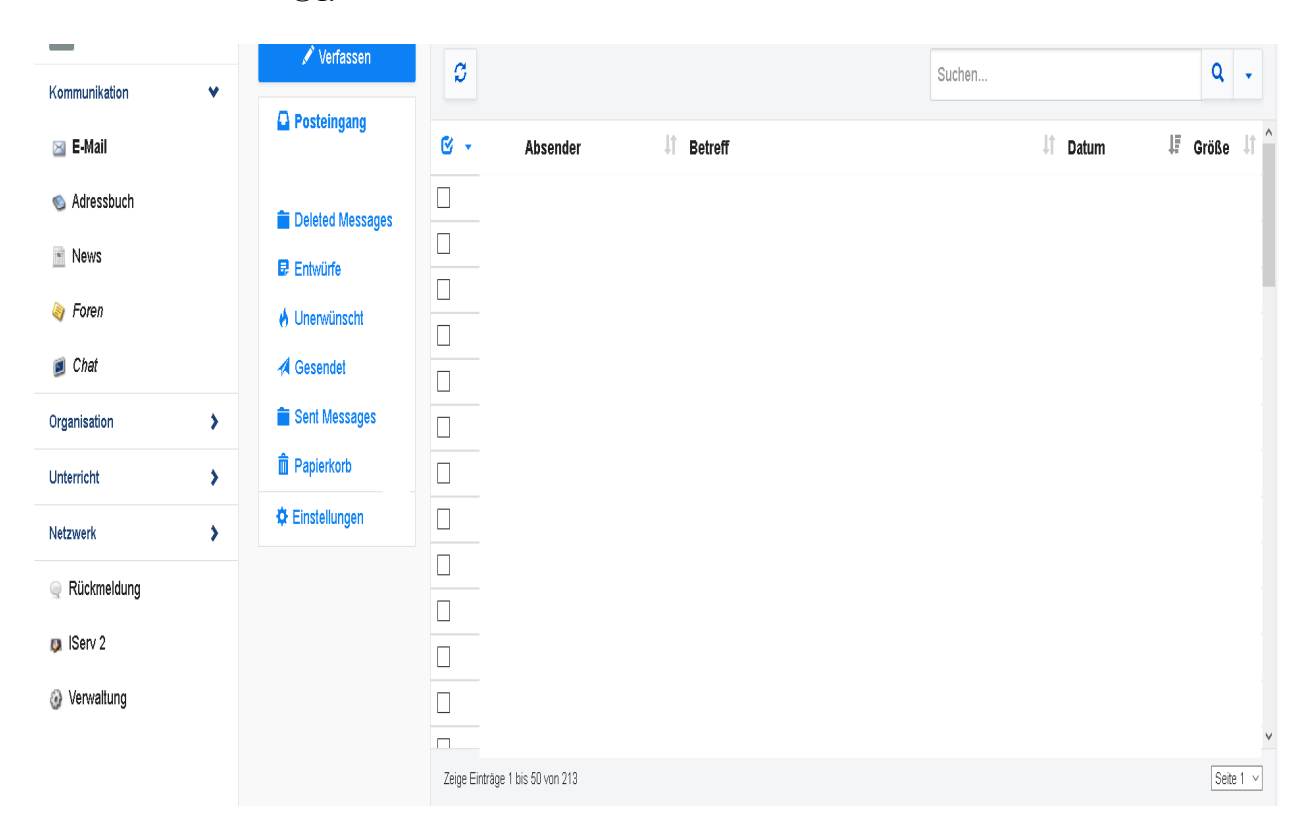

vorname.nachname@gymnasium-brake.de

**Verfassen:** Eine neue Email verfassen. Man kann an jeden IServ-Nutzer (Schüler, Lehrer) Emails schicken. Zudem ist es ebenso möglich, Emails an Gruppen zu schicken. Bedenkt dabei, dass alle in der Gruppe die entsprechende eMail bekommen, also auch die Lehrkräfte, die in der Klassengruppe sein könnten!

#### Beispiel: Klasse6a@gymnasium-brake.de

Möchtet ihr auf eine Mail antworten, dann klickt einfach auf **Antworten (nur an den Autoren)** bzw. **Allen Antworte**n (alle in der Email genannten Adressen bekommen diese Email) .

Wer regelmäßig mit einem anderen Emailprogramm arbeitet, kann unter **Einstellungen -**"Umleitung" seine private Emailadresse eintragen. Hier bitte beachten, dass über diese Programme keine eMail über den IServ-Account geschrieben werden können, dazu muss man sich weiterhin einloggen.

Position des Lesebereichs: Hier kann eingestellt werden, wo man den Inhalt der Emails selbst dargestellt bekommen möchte. Rechte Seite, linke Seite oder unterhalb der Email.

## 4. Forum

Für jede **Gruppe** (z.B. **Klassen, AGs oder auch Arbeitsgruppen**) existiert ein Forum, in dem miteinander diskutiert werden kann.

Wählt man seine Gruppe aus, kann man auf bestehende Themen zugreifen oder neue erstellen.

| Foren                   |        |          |         |
|-------------------------|--------|----------|---------|
| ✓ Als gelesen markieren |        |          | Übersic |
| Titel                   | Themen | Beiträge | Neu     |
| Allgemein               |        |          |         |
| Oidaktik                | 21     | 103      | 57      |
| e Entwicklung           | 289    | 1397     | 1348    |
| e Hardware              | 130    | 625      | 576     |
| @ IServ 3               | 267    | 1266     | 986     |

Möchte man auf einen Beitrag antworten, so finden sich die entsprechenden Schaltflächen unter der Beitragsanzeige.

## 5. Dateien

Im Verzeichnis "**Eigene**" hat man einen eigenen, ganz persönlichen Dateibereich. Auf diesen hat nur der Schüler Zugriff.

Im Verzeichnis "**Gruppen**" gibt es für jede Gruppe, der man angehört, ein eigenes Gruppenverzeichnis. Alle Mitglieder der Gruppen haben hier Zugriff. z.B. Klasse 6a

| IServ             | Gymnasium Brake                            |                         |
|-------------------|--------------------------------------------|-------------------------|
| •••               | Gateren » Eigene                           | © Apps                  |
| 1                 | 📁 Eigene 🛛 😭 Gruppen                       |                         |
| Kommunikation • > |                                            |                         |
| Organisation      | Hochladen     Interordner     Internetlink | Z Erweitert -           |
| Dateien           |                                            | In Dateien suchen Q     |
| Buchungen         | S Name ↓ Größe ↓↑ Typ ↓↑ Besitzer          | .↓† Letzte Änderung .↓† |
| 👬 Klausurplan     | Desktop - Ordner                           | 16.06.2017 04:02        |
| 💕 Umfragen        | Meitere Aktionen -                         | Keine Vorschau          |
| Stundenplan       |                                            | Keine voischau          |
| 😨 Knowledge-Base  | 1 bis 1 von 1 Einträgen                    |                         |

Dateien hochladen: Auf *Hochladen* klicken, dann *Datei auswählen* betätigen und die entsprechende Datei auswählen. Mit *Hochladen* bestätigen.

Datei herunterladen: Um eine Datei von IServ auf den lokalen Rechner herunterzuladen, öffnet man diese entweder per Doppelklick oder wählt über die rechte Maustaste den Eintrag "Ziel speichern unter" aus.

Unterordner: Hier können Unterordner angelegt werden. Praktisch, um Ordnung zu halten.

#### 6. Informationen und Verwaltung

Im Bereich Verwaltung kann man sein eigenes Passwort ändern.

#### 7. Abmelden

# Ganz wichtig, insbesondere an den Schulrechnern, ist das Abmelden nach erledigter Arbeit.

Die Schaltfläche dazu findet sich oben links: *auf den eigenen Namen* klicken und Abmelden wählen.